## CoreDraw plug-in installation

1. Find the follow item from the CD that shipped with your plotter. Double-click "setup.exe"

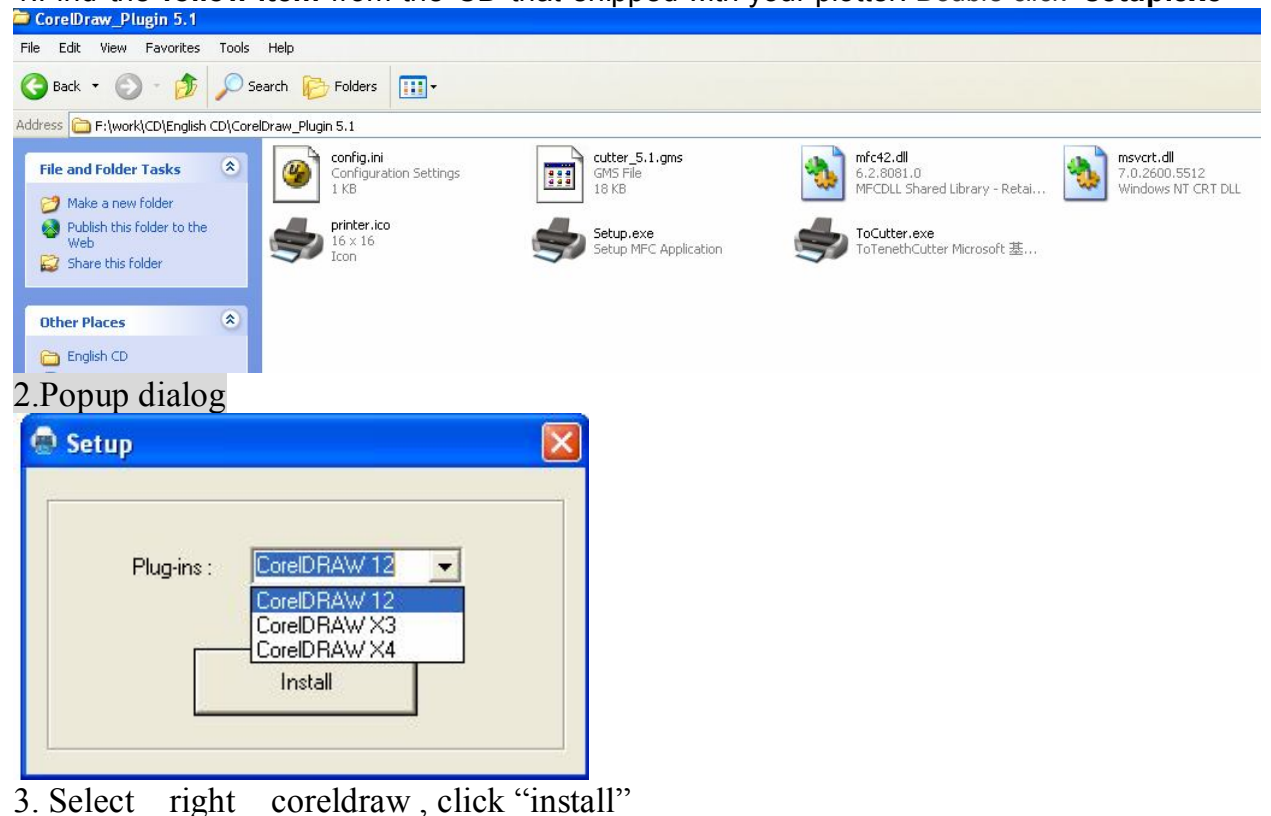

CorelDRAW 12 - [C:\Documents and Settings\kevin2010\Desktop\mark.cdr] Bitmaps 📑 Eile Edit ⊻iew Layout Arrange Effects Text Tools <u>W</u>indow Help Options... Ctrl+J 000888600------副目 🔍 - 燦 100% 🔣 Customization. Custo ☐ 210.0 mm ▼▲ 1□ 297.0 mm ▼▲ A4 -Units: millimete 🍕 Color Management... 🚰 Save Settings As Default 250 200 150 100 R 宖 Object Ma<u>n</u>ager APENOBRA P Object Data Manager Vie<u>w</u> Manager Ctrl+F2 8-Lin<u>k</u> Manager Undo Docker Internet Bookmark Manager Color <u>S</u>tyles 250 Palette Editor... Graphic and Text Styles Ctrl+F5 Scrapbook 200 Create 🔄 Run Script... P <u>V</u>isual Basic 0 150

4.Open CorelDRAW then click' Tools' "Customization..." ->

Then click "Commands"-> "Macros" -> "GlobalMacros.cutter" as follows

| Workspace                                                                                                    | Commands                                                                                                    |                                                                                                    |
|----------------------------------------------------------------------------------------------------|----------------------------------------------------------------------------------------------------|----------------------------------------------------------------------------------------------------|
| <ul> <li>General</li> <li>Display</li> <li>Edit</li> <li>Snap to Objects</li> <li>Dynamic Guides</li> <li>Warnings</li> <li>VBA</li> <li>Save</li> <li>Memory</li> <li>Plug-Ins</li> <li>Text</li> <li>Toolbox</li> <li>Customization</li> <li>Command Bars</li> <li>Commands</li> </ul> | Macros<br>CalendarWizard.Wizard.<br>CalendarWizard.Wizard.<br>CalendarWizard.Calendar<br>CalendarWizard.Calendar<br>Calendar<br>Calenda | General Shortcut Keys Appearance<br>Tooltip Help:<br>mmand bar to add it On:<br>New ToolBar 2<br>New ToolBar 3 |
| Global                                                                                                    | <                                                                                                    |                                                                                                    |

| Workspace                                                                                                    | Commands    |                                                   |                                                      |                       |                    |         |
|----------------------------------------------------------------------------------------------------|-------------|---------------------------------------------------|------------------------------------------------------|-----------------------|--------------------|---------|
| - General<br>Display                                                                                                    | Macros      | M                                                 | General                                              | Shortcut Keys         | Appearance         |         |
| Edit<br>Snap to Objects<br>Dynamic Guides                                                                                         | 🧑 CalendarW | /izard.Wizard.                                    | Global                                               | n<br>Macros.cutter.cu | utter              |         |
| Warnings<br>VBA<br>Save<br>Memory<br>Plug-Ins<br>Text<br>Toolbox<br>Customization<br>Command Bars<br>Color Palette<br>Application | FileConver  | ter.Converter<br>ros.CorelMacri<br>ros.CorelMacri | Image<br>Size<br>Small<br>Pen Co<br>Transp<br>Undo/F | lor<br>arent<br>sedo  | <b>\$</b>          |         |
| Global                                                                                                    | <           | ×                                                 | (                                                    | Import                | Restore            | default |
|                                                                                                    |             |                                                   |                                                      |                       | > & A 🔒<br>2 1:1 Q |         |
|                                                                                                    |             |                                                   | C                                                    | Q 🔲 🔒 🕴               | 0 X *              | Help    |
|                                                                                                    |             |                                                   |                                                      |                       |                    |         |
|                                                                                                    |             |                                                   |                                                      | 🇞 🎽 🗙                 | (1)                |         |
|                                                                                                    |             |                                                   | 1                                                    | 890                   | 3 🛛 🔟 🥃            |         |

it will display the following dialog box, click "Appearance">"Import">"Files"

it will display the following windows, then double click "printer.ico"

| Open                              |                |                                                    |   |     |    |   |        |
|-----------------------------------|----------------|----------------------------------------------------|---|-----|----|---|--------|
| Look in:                          | Cutter         |                                                    | ~ | 0 d | 10 | • |        |
| My Recent<br>Documents<br>Desktop | s printer.ico  | Dimensions: 16 x 16<br>Type: Icon<br>Size: 89.6 KB |   |     |    |   |        |
| )<br>My Documents                 |                |                                                    |   |     |    |   |        |
| My Computer                       |                |                                                    |   |     |    |   |        |
|                                   | File name:     | printer.ico                                        |   |     | ~  | ( | Open   |
| My Network                        | Files of type: | *.bmp;*.ico;*.cur;*.ani                            |   |     | ~  | ( | Cancel |

Press the left mouse button and drag "GlobalMascros.Cutter" to the toolbar

| Workspace                                                                                                    | Commands                                                                                                    |              |                                                                              |               |                    |
|----------------------------------------------------------------------------------------------------|----------------------------------------------------------------------------------------------------|--------------|------------------------------------------------------------------------------|---------------|--------------------|
| General Display Edit Snap to Objects Dynamic Guides Warnings VBA Save Memory Plug-Ins Text Toolbox Customization Command Bars Color Palette Application Document Global | Macros<br>CalendarWiza<br>GlobalMacros<br>(CalendarWiza<br>FDrag this ite<br>(CalendarWiza)<br>GlobalMacros<br>(CalendarWiza)<br>GlobalMacros | erd. Wizard. | General<br>Caption<br>Globall<br>Size<br>Small<br>Pen Col<br>Transpa<br>Size | Shortcut Keys | Appearance<br>tter |
|                                                                                                    |                                                                                                    |              |                                                                              |               |                    |

Click "OK"

## Check the plugin is properly installed

1. Look at the C: disk whether to have the following folder and

files, the figure

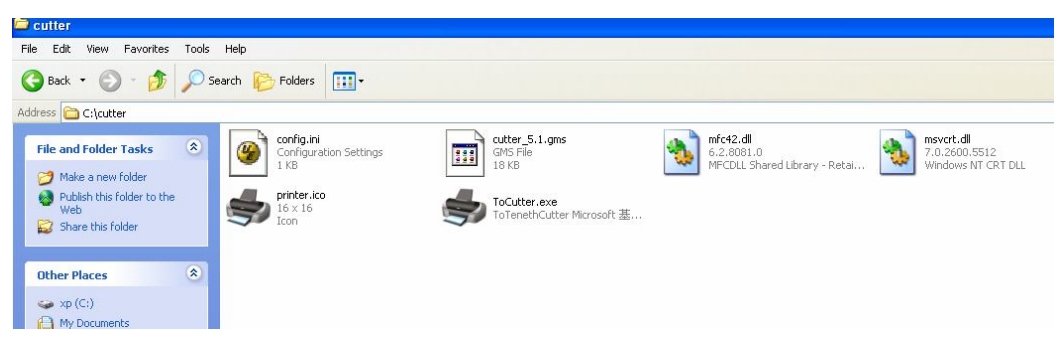

If not you can create a "cutter" foler in the C: disk , and copy the files into it from the cd. (note: the name of the folder must be "cutter".)

2. Look at the CorelDRAW installation directory ".. \ draw \ GMS ",

whether it has the following two files

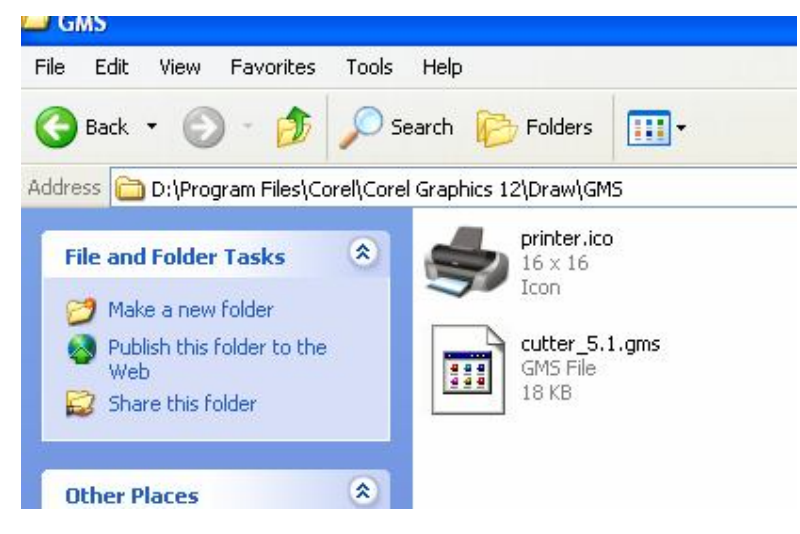

If not you can copy the files into it from the cd.

How to use:

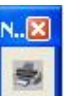

Output the Designed file then click

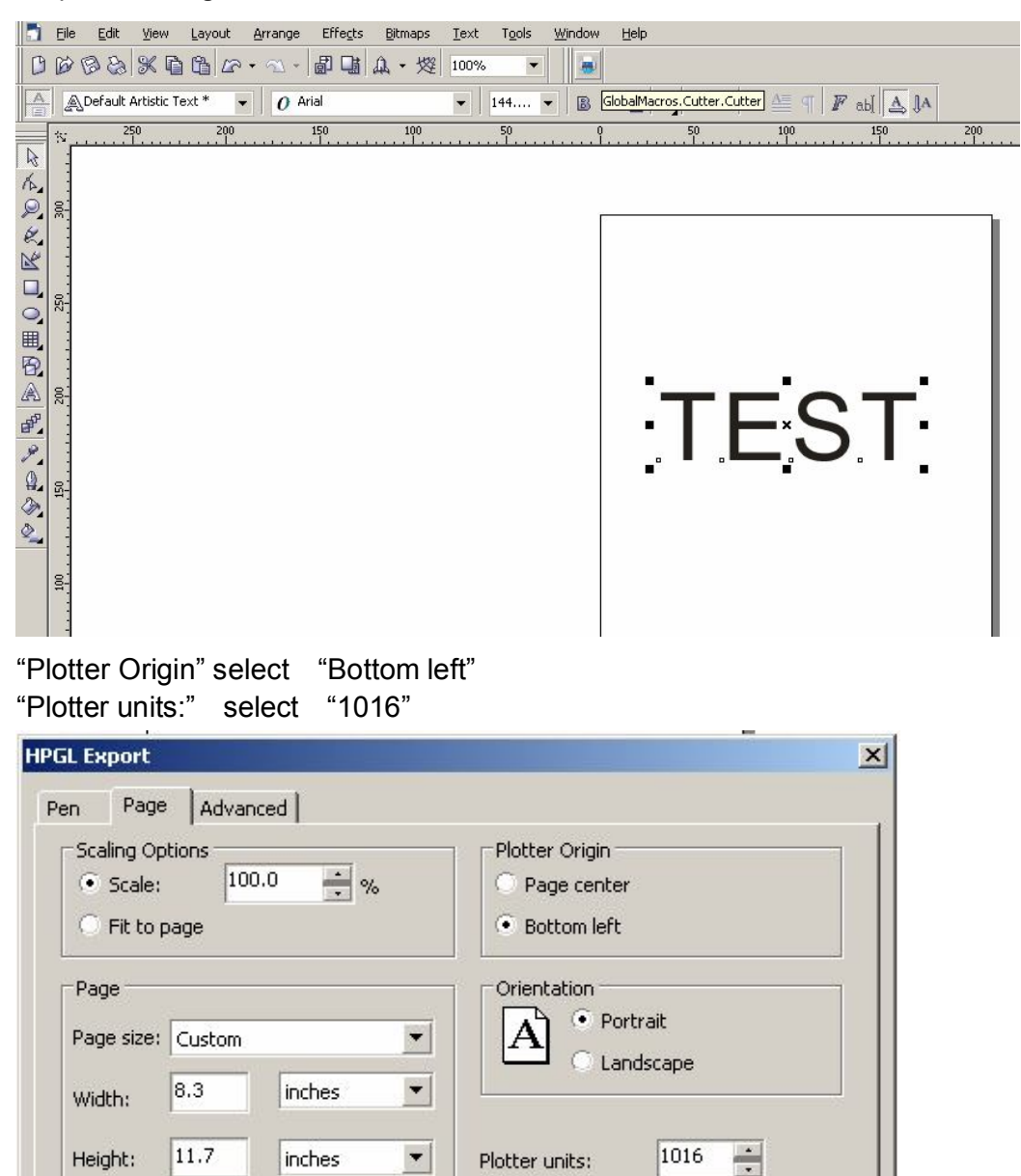

Plotter units:

OK

Cancel

Help

Click "OK"

Height:

inches

| Port:       | COM1 -       |                  |
|-------------|--------------|------------------|
| tatus: port | closed       |                  |
| Ploter      | Compensitoon | Moving Direction |
| Uffset      | jo mm        | 🔽 X Axis         |
| Close       | mm           | T Y Axis         |

Select the port connected to the plotter and start. **The default** baud rate is 38400